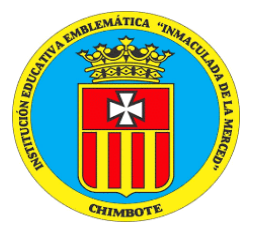

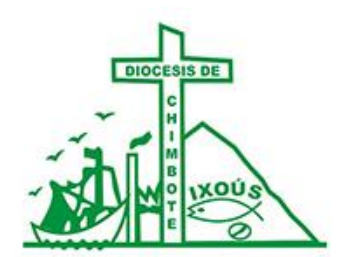

## I.E.E. INMACULADA DE LA MERCED

# MANUAL PARA SUBIR AUDIOS

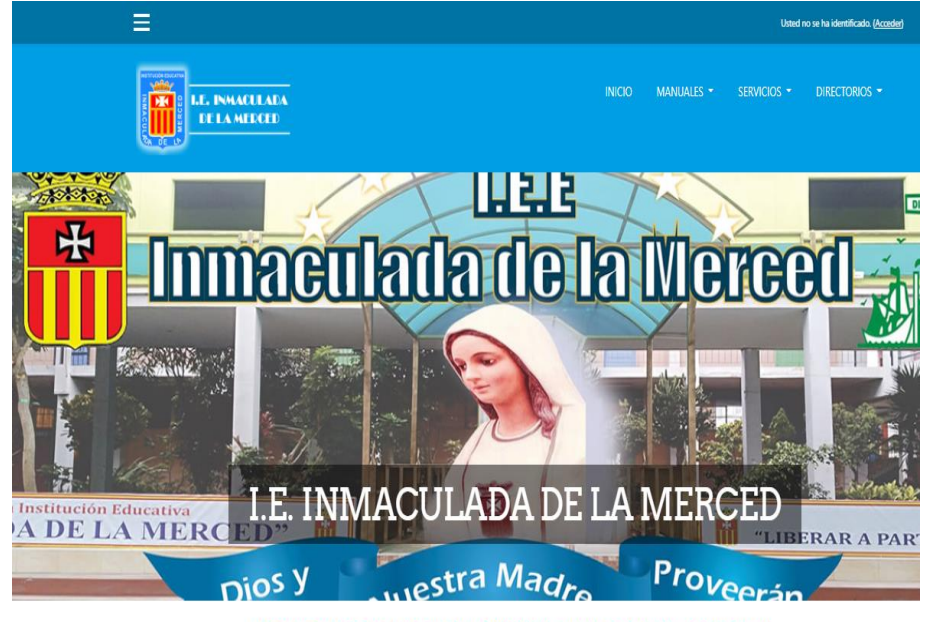

### BIENVENID@S FAMILIA MERCEDARIA AL CAMPUS VIRTUAL

Bienvenid@ familia mercedaria a esta experiencia de aprendizaje utilizando las Tics (Tecnologías de la Información), ponemos a disposición de toda la comunidad educativa esta plataforma virtual, que tiene por

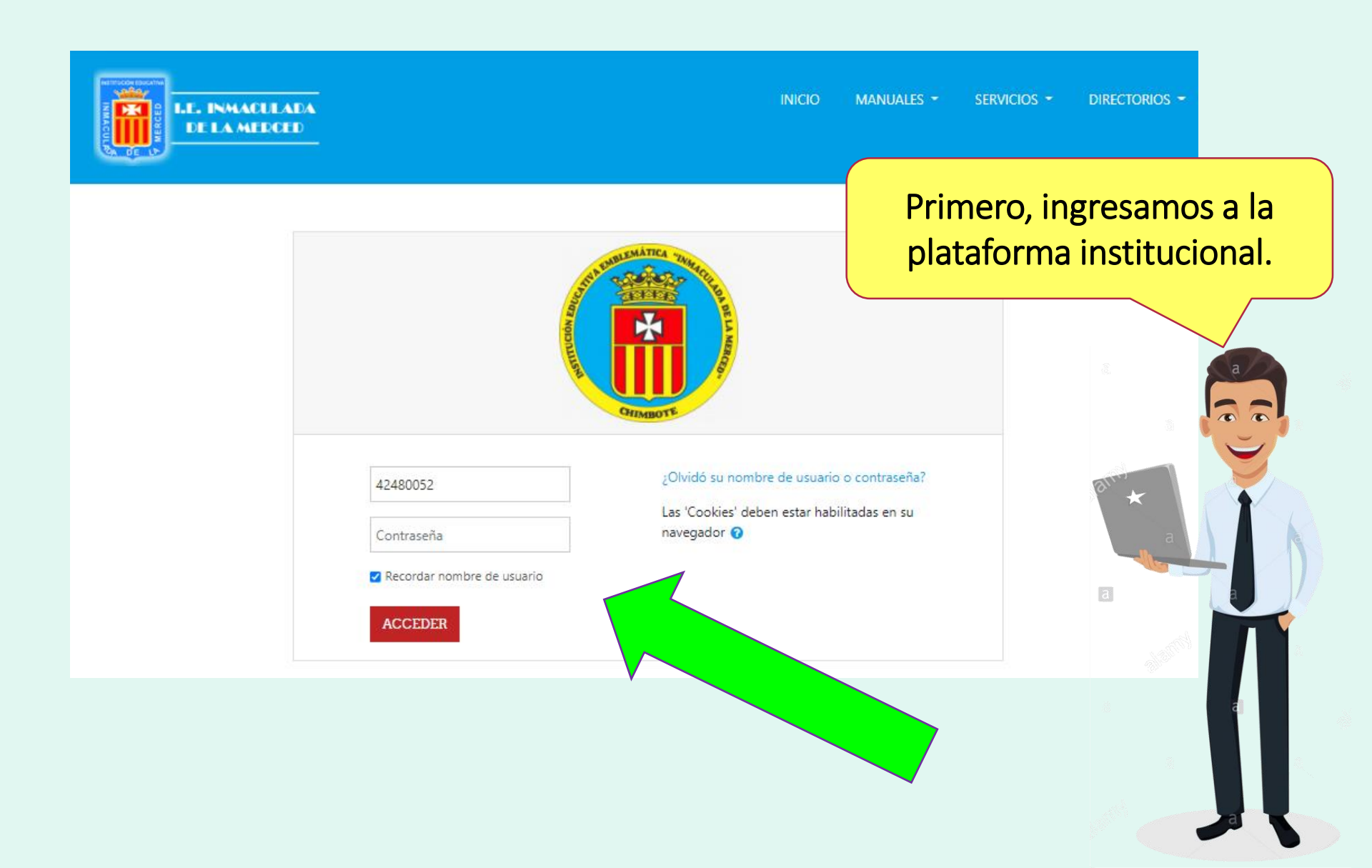

Ahora debes seleccionar la ACTIVIDAD TAREA, según el área en la que desees trabajar.

Listen to the audio and choose the best option

### WEEK 5 - MY VIRTUAL CLUB IN LOCKDOWN - FROM 12 TO 16 APRIL

 $\square$ 

 $\square$ 

 $\mathbf{\nabla}$ 

5.1 WORKSHEET 4

File your worksheet in your portfolio.

5.2 LET'S CREATE - WRITING

Write your final version of your post.

5.3 LET'S CREATE - SPEAKING

Record your presentation

5.4. LET'S UNDERSTAND - READING

Read and answer the questions.

En esta ventana selecciona AGREGAR ENTREGA para poder iniciar el proceso de presentación de la tarea.

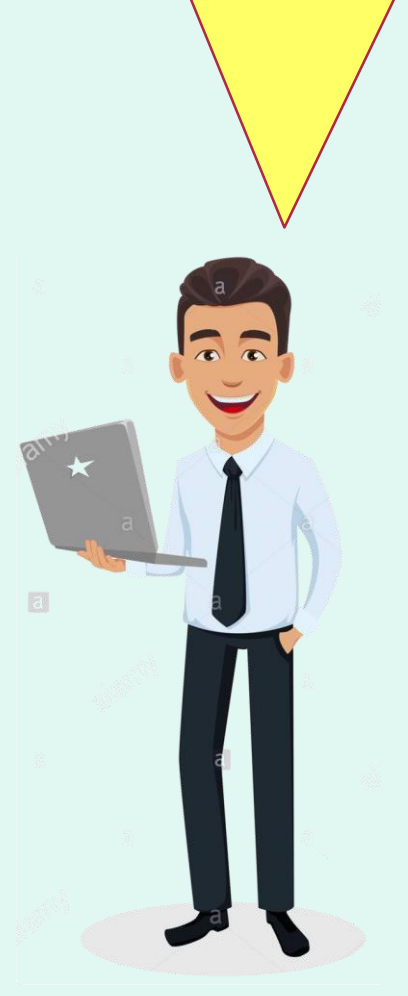

| boder inic<br>tación de      | la tarea.                                       |
|------------------------------|-------------------------------------------------|
| fdvfvd                       |                                                 |
| lstado de la ei              | ntrega                                          |
| Número del<br>intento        | Este es el intento 1 ( 2 intentos permitidos ). |
| Estado de la<br>entrega      | No entregado                                    |
| Estado de la<br>calificación | Sin calificar                                   |
| Fecha de entrega             | martes, 11 de mayo de 2021, 00:00               |
| Tiempo restante              | 6 días 3 horas                                  |
| Última<br>modificación       | -                                               |
| Comentarios de<br>la entrega | Comentarios (0)                                 |
|                              | AGREGAR ENTREGA                                 |
|                              | Todavía no has realizado una entreg             |

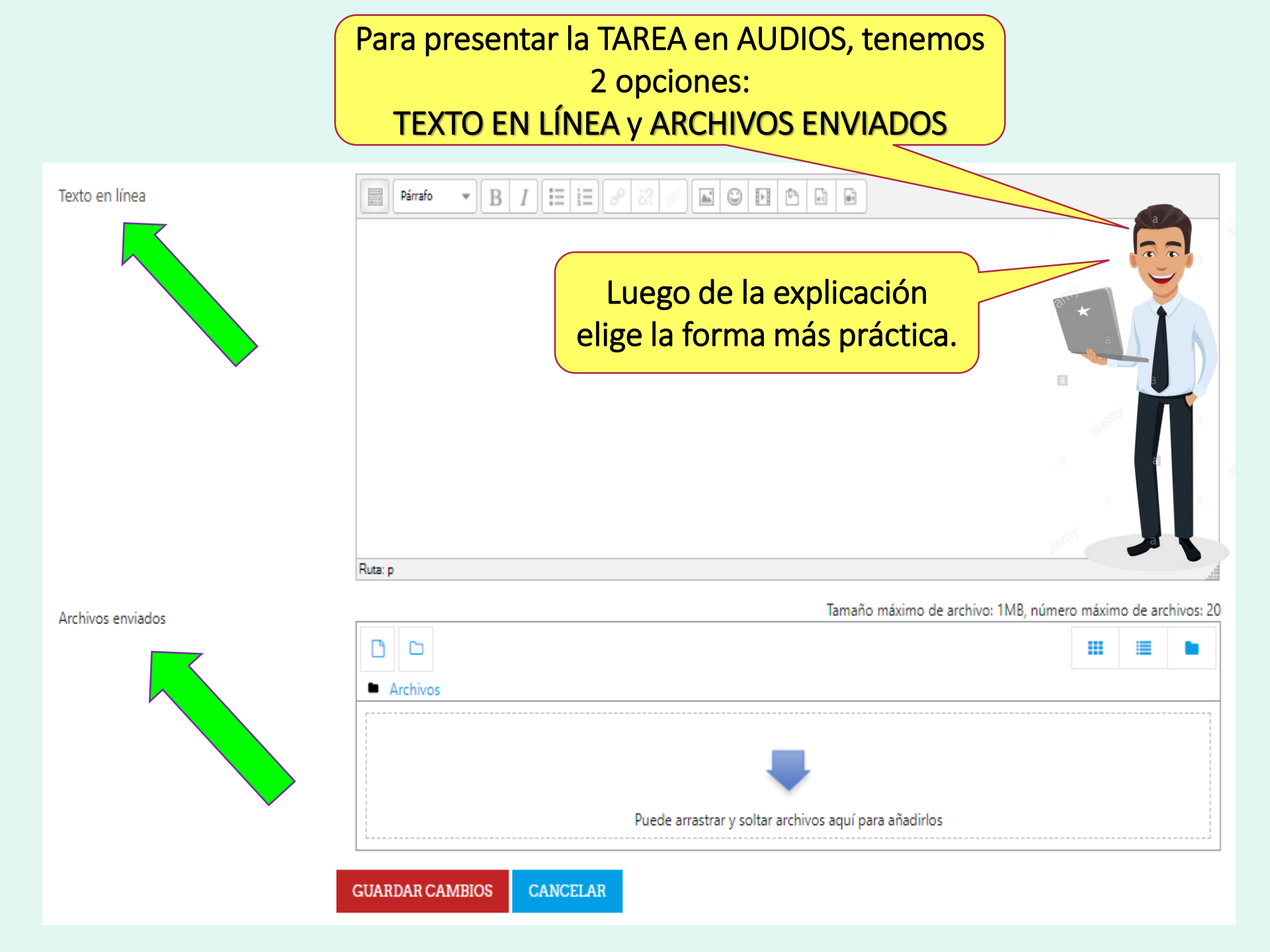

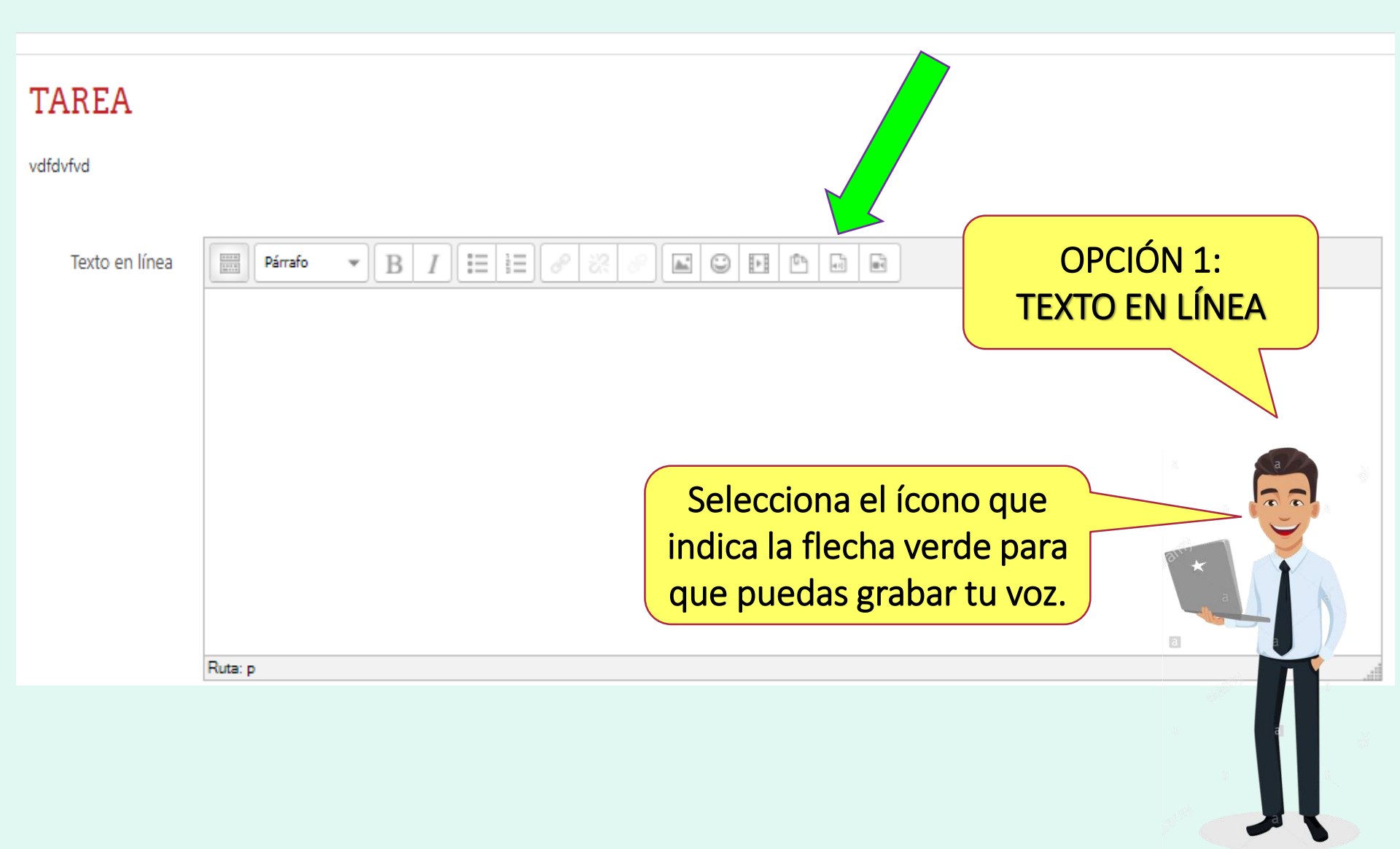

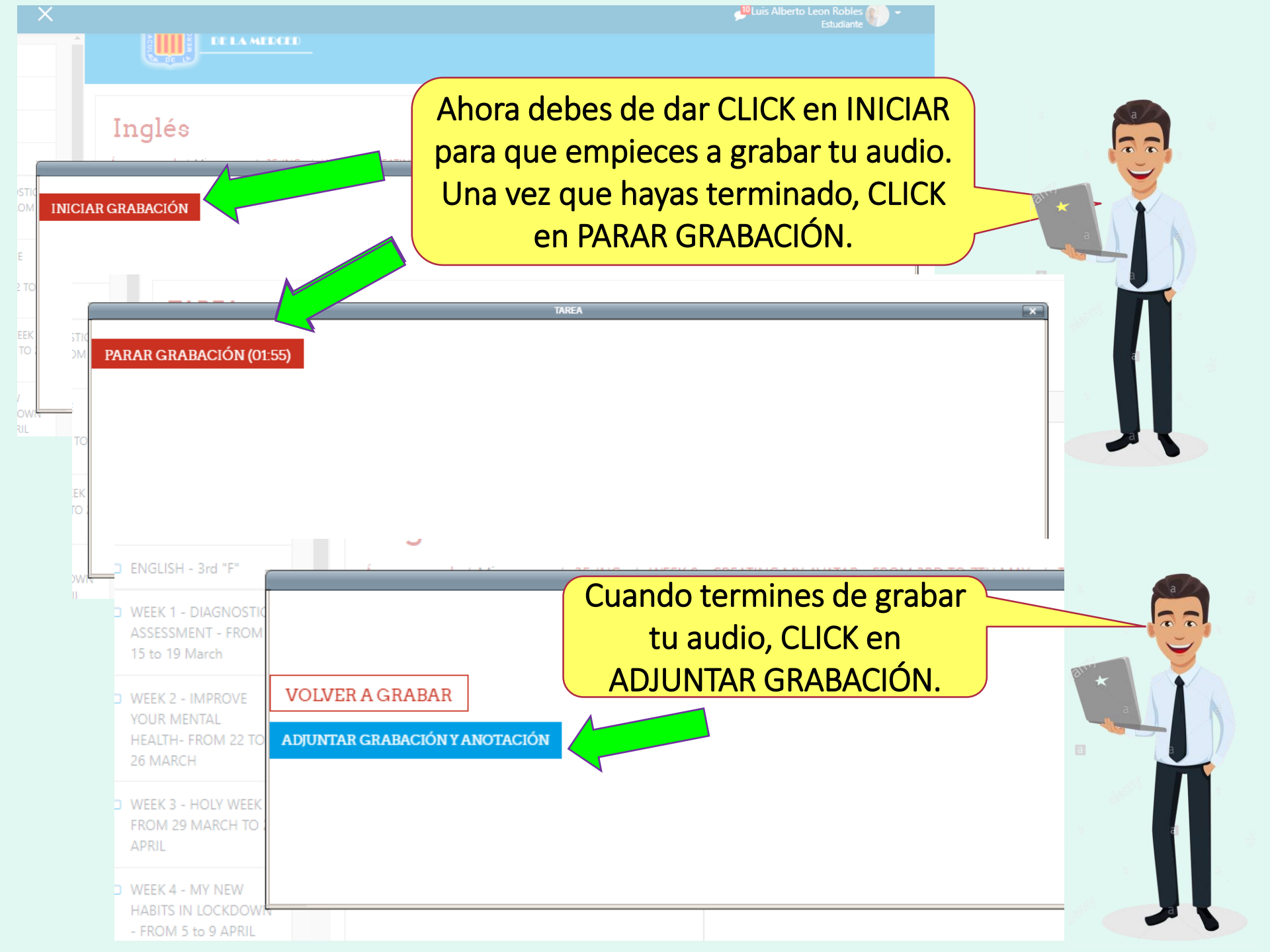

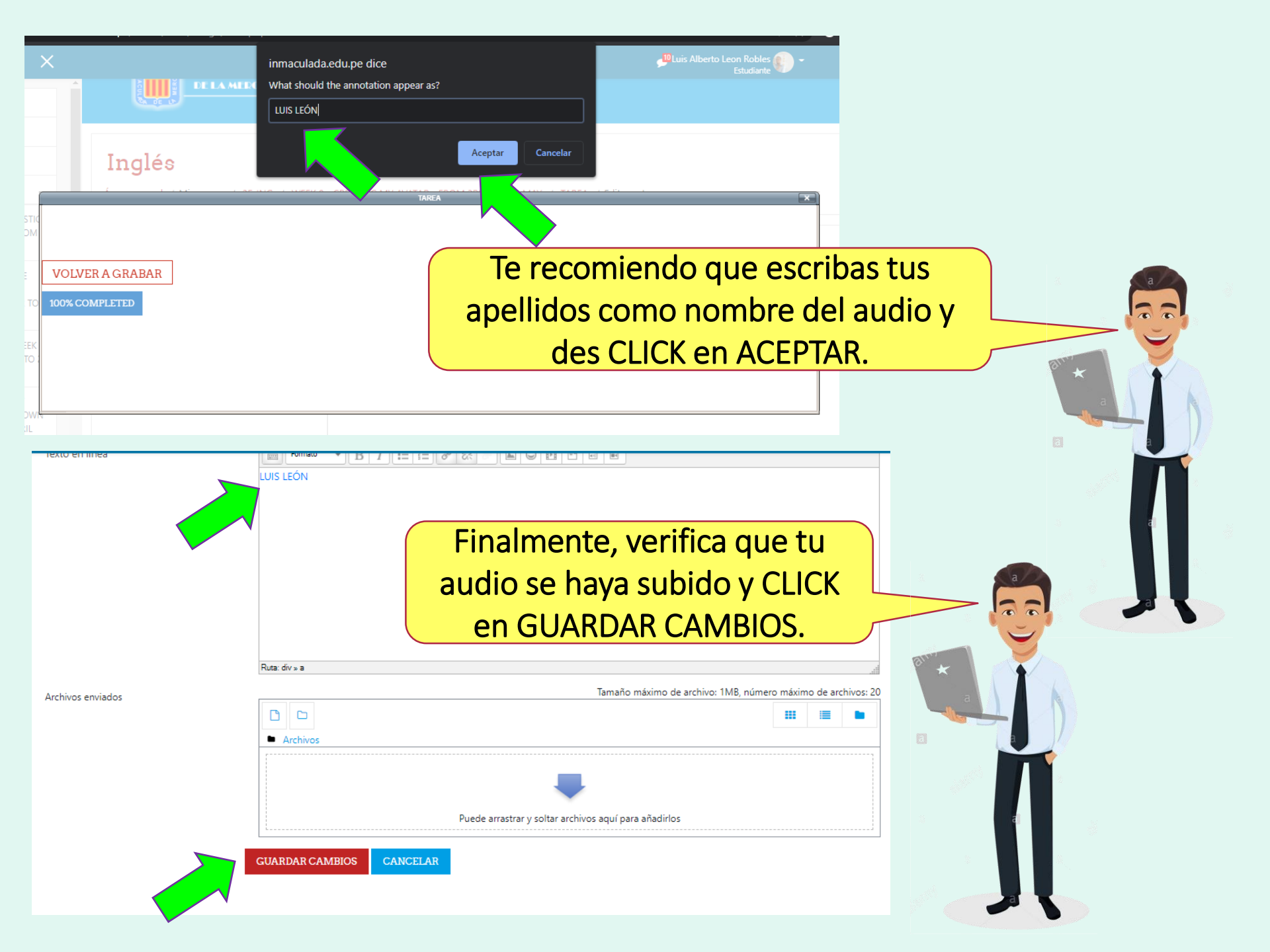

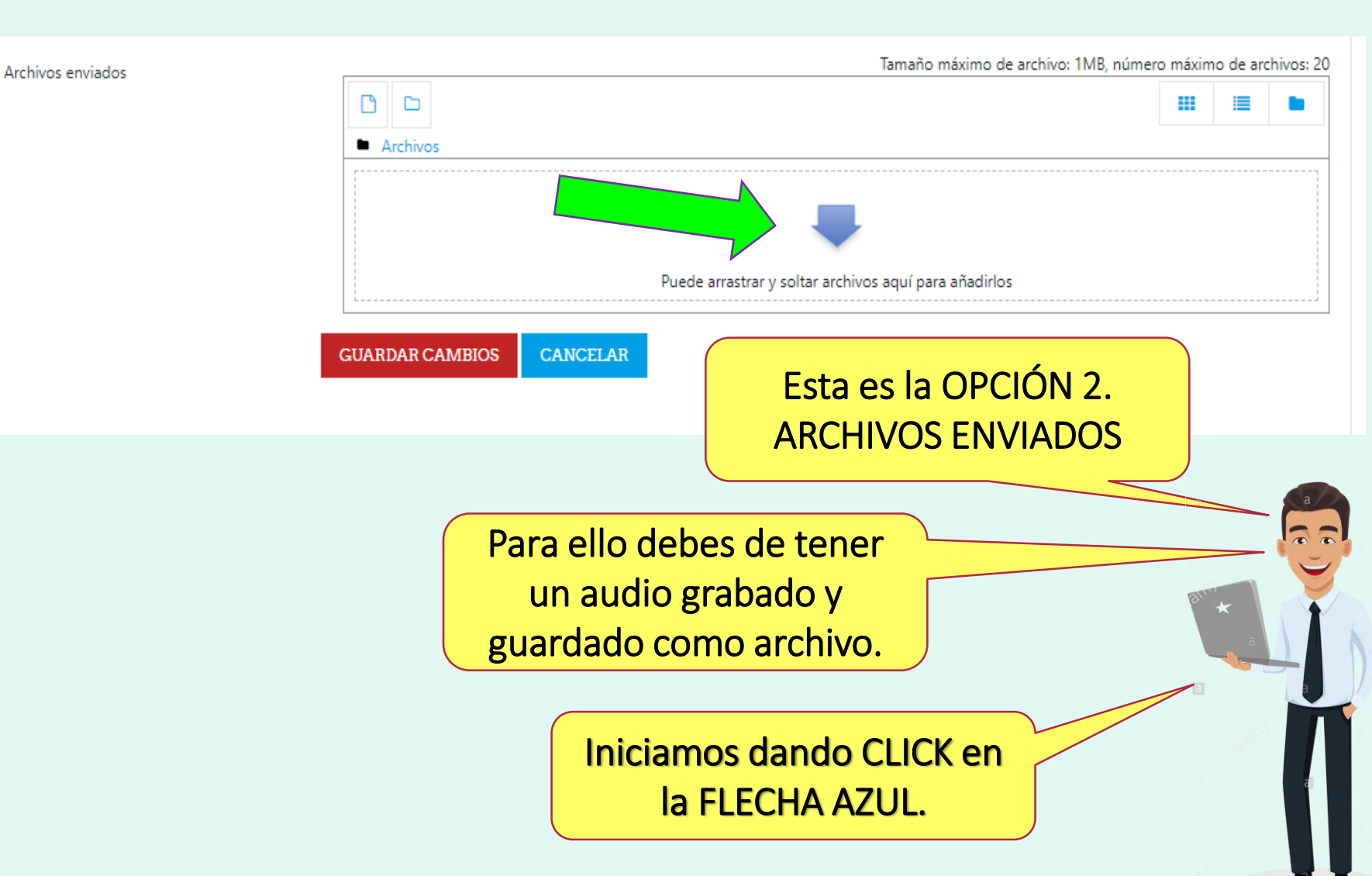

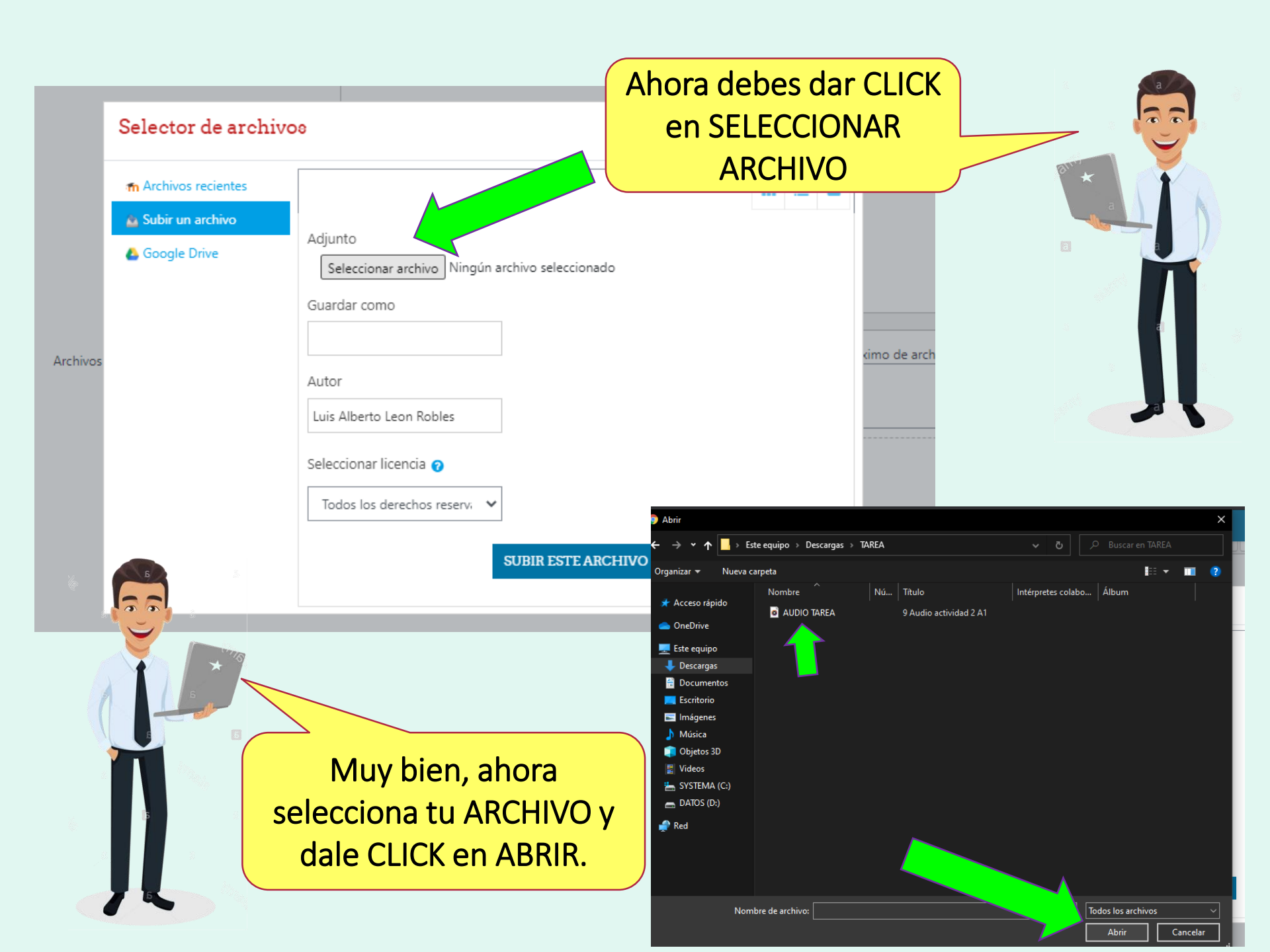

| Selector de archi | VOS                                                                                                    | ×                                                                                                    |
|-------------------|----------------------------------------------------------------------------------------------------|----------------------------------------------------------------------------------------------------|
| rhivos            | Adjunto Seleccionar archivo AUDIO TAREA.mp3 Guardar como Autor Luis Alberto Leon Robles Seleccionar licencia ? Todos los derechos reserv:  SUBIR EST | Una vez que hayas seleccionado<br>el archivo y lo puedas visualizar,<br>podrás dar CLICK EN SUBIR ESTE<br>ARCHIVO. |

Л

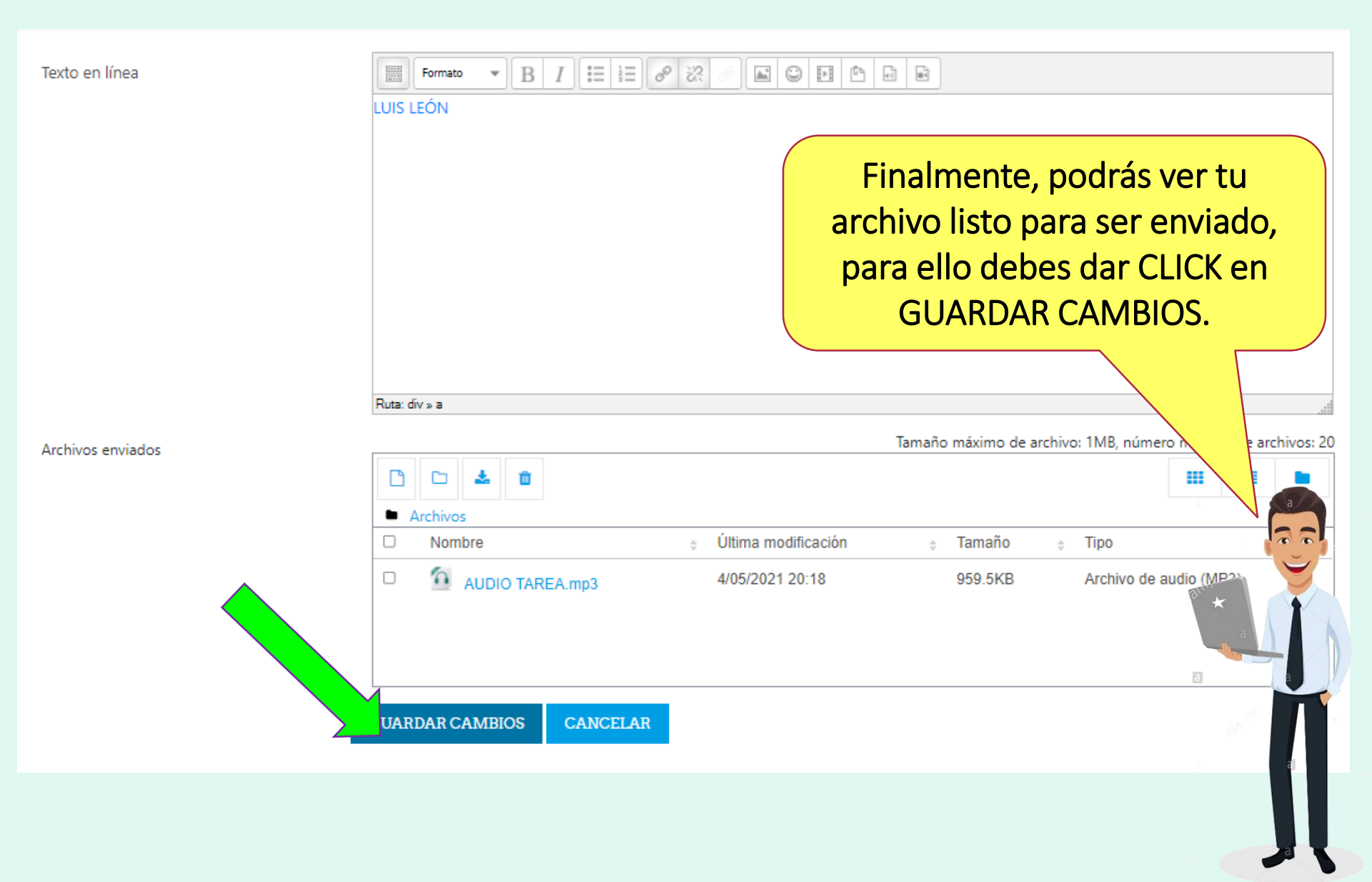